## GRADE ASSIGNMENT WITH A RUBRIC

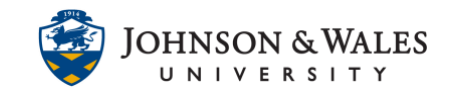

In ulearn, once a rubric created in ulearn has been attached to an assignment, you can easily grade with it and the grade will automatically save in the grade center.

## Instructions

1. In the grade center, locate the cell for the student's assignment you wish the grade. Select the **down arrow** in the grade cell and then click the **Attempt** (which is followed by the date the student submitted it).

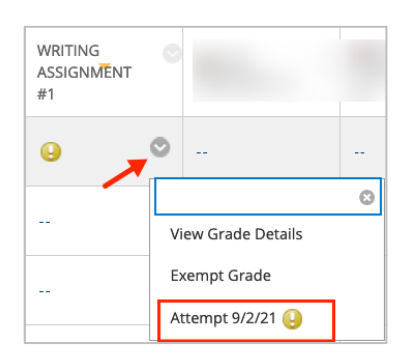

2. In the Assignment details pane on the right, click on the small **downward pointing arrow** in the blue space located above the Submission.

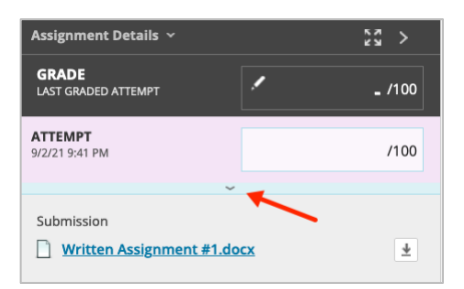

3. Click the **rubric.** 

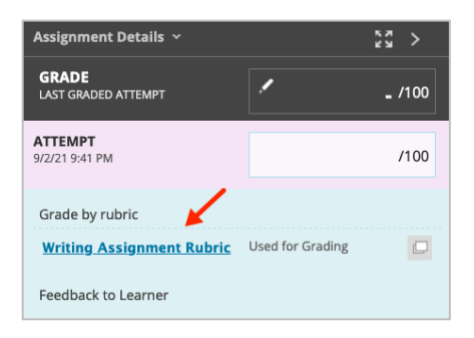

4. The rubric expands. Click on **Show Descriptions** to show the description for each criteria. Click **Show Feedback** to show the Feedback box (this is feedback left for specific criteria only). To

## GRADE ASSIGNMENT WITH A RUBRIC

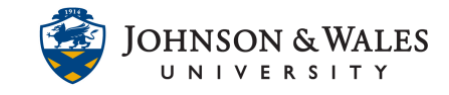

open the rubric in a new window, click the **box** icon that shows on the same line as the name of the rubric. Click **Save Rubric.** You can leave Feedback to the student in the next step.

| Show Descriptions Show Feedback    |          |
|------------------------------------|----------|
| Sociological Insight               | (30.00%) |
| Exemplary 30 (30.00%) points       |          |
| Proficient 25.5 (25.50%) points    |          |
| O Developing 21 (21.00%) points    |          |
| Beginning 16.5 (16.50%) points     |          |
| Critical Analysis                  | (25.00%) |
| Seemplary 25 (25.00%) points       |          |
| O Proficient 21.25 (21.25%) points |          |
| O Developing 17.5 (17.50%) points  |          |
| O Beginning 13.75 (13.75%) points  |          |
| tructure and Organization          | (17.00%) |
| C Exemplary 20 (20.00%) points     |          |
| Proficient 17 (17.00%) points      |          |
| O Developing 14 (14.00%) points    |          |
| O Beginning 11 (11.00%) points     |          |
| Writing Mechanics                  | (12.75%) |
| C Exemplary 15 (15.00%) points     |          |
| Proficient 12.75 (12.75%) points   |          |
| O Developing 10.5 (10.50%) points  |          |
| O Beginning 8.25 (8.25%) points    |          |
| Paper Format/Assignment Elements   | (8.50%)  |
| Exemplary 10 (10.00%) points       |          |
| Subscription 8.5 (8.50%) points    |          |
| O Developing 7 (7.00%) points      |          |
| O Beginning 5.5 (5.50%) points     |          |

5. The grade will appear. Leave meaningful assignment feedback to the student in the **Feeback to** Learner box. This is where feedback appears to students on their MyGrades page. Click **Submit** when finished.

| Journal D     | etalls ~      |                     | 5× >              |
|---------------|---------------|---------------------|-------------------|
| <             |               |                     | >                 |
| GRADE         |               |                     | 89.50 /100        |
| Grade by      | rubric        |                     |                   |
| Journal       | Rubric Use    | ed for Grading      |                   |
| Feedback      | to Learner    |                     | /                 |
| For the t     | oolbar, pres  | s ALT+F10 (PC) or A | ALT+FN+F10 (Mac). |
| Sam, in       | sightful post | . Indeed, timing w  | asimportant       |
|               |               | 1                   |                   |
|               |               |                     | teres de la com   |
|               |               |                     |                   |
| -             | -             |                     |                   |
| -             |               |                     |                   |
|               |               |                     |                   |
| 0 4           | · A           |                     | 1.                |
| DbA 🗐         | Notes         |                     |                   |
| Later From Gr |               |                     |                   |
|               |               | Cancel Sav          | ve Draft Submit   |

## Instructional Design & Technology